## **Drucken auf Tastendruck**

Die Tastenkombination **Strg** + **P** öffnet in der Regel den Dialog zum Drucken eines Dokuments mit dem Standarddrucker Ihres PC, das gilt für alle Office Programme (Word, Excel, PowerPoint, Libre Office Writer und Calc).

Auch in allen gängigen Internetbrowsern (Chrome, Edge, Firefox und Opera) wird durch Drücken der Tastenkombination ein Druck-Dialog für die aktuelle Seite geöffnet; hier kann man statt zu drucken auch in der Drucker-Dropdown-Liste "Als pdf speichern" auswählen.

Verwendet man die Tastenkombination im Präsentationsmodus von PowerPoint, verwandelt sich der Mauszeiger in einen roten Punkt, der durch die Mausbewegung wie ein Laserpointer wirkt; mit gedrückter linker Maustaste kann man frei auf der Folie malen. Durch erneutes Drücken der Tastenkombination erscheint wieder der normale Mauszeiger.